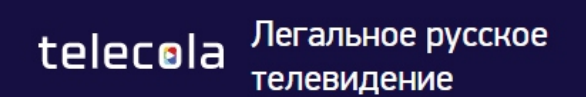

+972 33751429 7 дней бесплатно | Товары | Как смотреть | Войти | Корзина

Войдите в «Личный кабинет» на главной странице. СЧАСТЛИВЫЙ ДЕНО!

РАЗ В НЕДЕЛЮ ИЩИТЕ НА САЙТЕ БАННЕР С ПРОМОКОДОМ НА СУМАСШЕДШУЮ СКИДКУ

ALCONS.

Главная - Войти

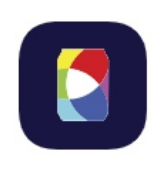

Введите вашу электронную почту и пароль. Если вы утратили пароль воспользуйтесь функцией «Забыли пароль?» и получите новый на электронную почту.

# Войдите или зарегистрируйтесь

| E-mail         |                |
|----------------|----------------|
| Пароль         | <b>I</b> D     |
| Запомнить меня | Забыли пароль? |
| войти          | РЕГИСТРАЦИЯ    |

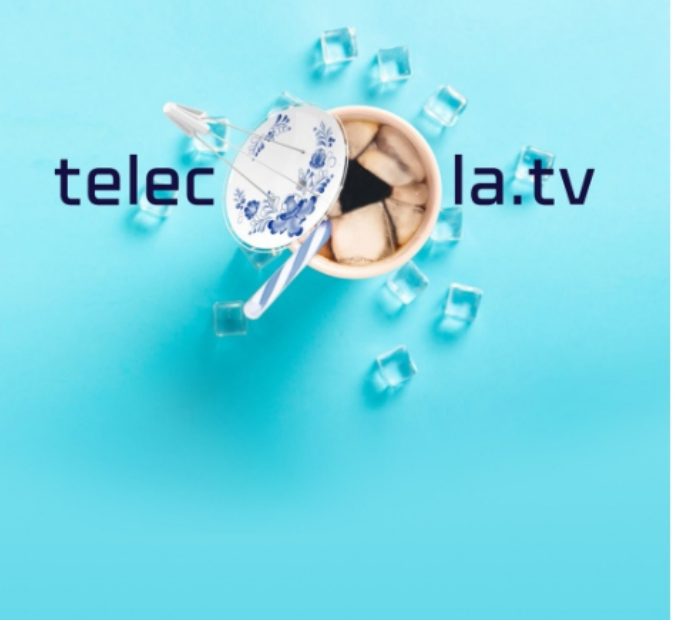

#### Магазин

#### Техническая поддержка

Ë

Акции

Как смотреть

Инструкции и ПО

Политика возврата

Партнеры

Контакты

Baш email

Напишите нам, мы онлайн!

ПОДПИСАТЬСЯ

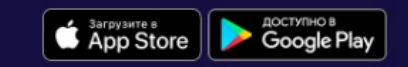

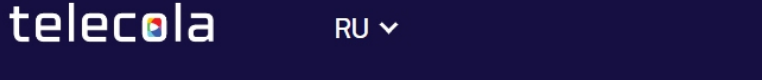

Техническая поддержка

Магазин

ļ

Главная - Русское ТВ - пакеты и приставки

### Русское ТВ - пакеты и приставки

#### Подписка Telecola.tv на 1 месяц IL - 20 €

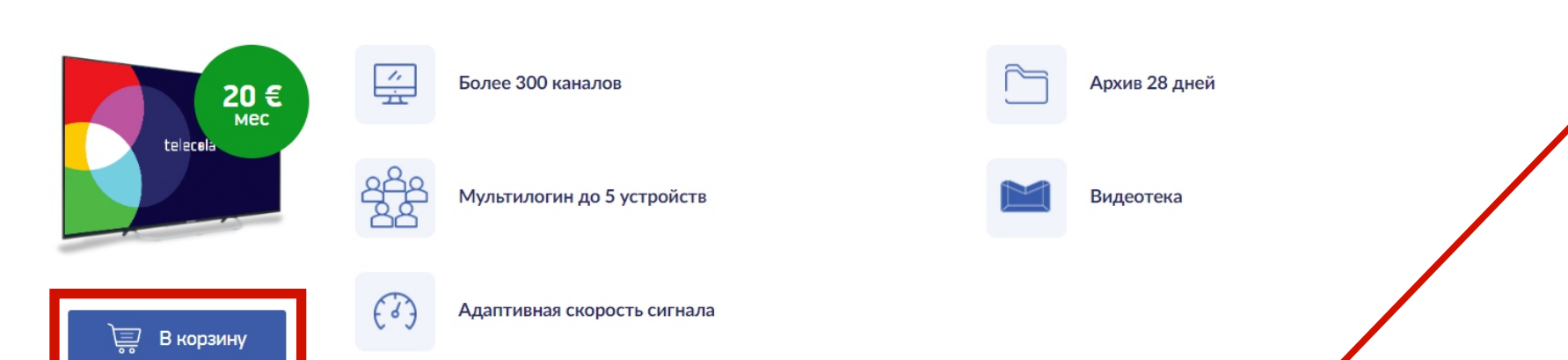

Выберите абонемент, добавьте его в «Корзину» и переходите к оплате.

#### Подписка Telecola.tv на 3 месяца IL - 60 €

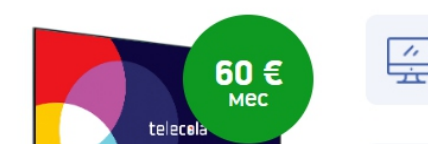

Более 300 каналов

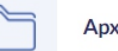

Архив 28 дней

После того как вы вошли в личный кабинет

нажмите раздел «Магазин».

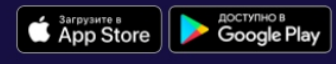

(с) Теле-Кола 2019-2022.

Главная - Каталог - Подписка Telecola.tv на 1 год IL

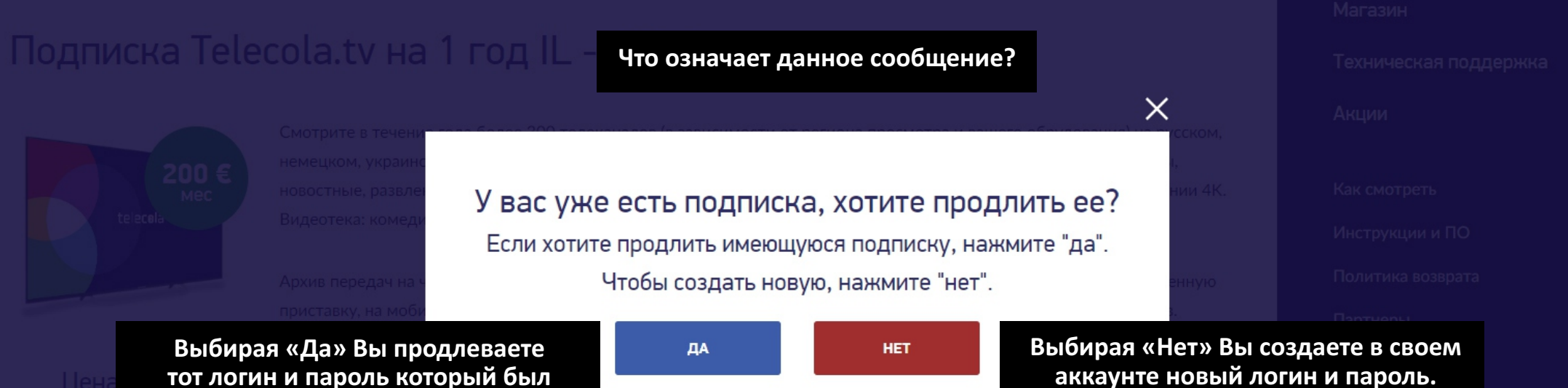

Выбирая «Нет» Вы создаете в своем аккаунте новый логин и пароль. Таким образом Вы можете покупать и управлять подпиской для родственников (подходит для случаев, если нет эл. почты у близких) через Ваш «Личный кабинет».

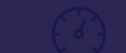

активен последний раз.

Напишите нам, мы онлайн!

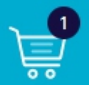

# Магазин

Техническая поддержка

#### Акции

Как смотреть

Инструкции и ПО

Политика возврата

Партнеры

Контакты

Ваш email

ПОДПИСАТЬСЯ

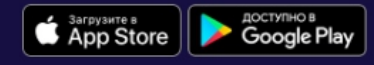

(с) Теле-Кола 2019-2022.

Напишите нам, мы онлайн!

#### Главная - Корзина

○ Доставка в Латвию - 0.00 €

#### Покупатель

| Имя *          | Фам     | илия *   | Email * |          | Телефон * |          |  |
|----------------|---------|----------|---------|----------|-----------|----------|--|
| Имя            | đ       | амилия   | name@ma | il.ru    | 97200000  | 000      |  |
|                |         |          |         |          |           |          |  |
| Адрес получат  | еля     |          |         |          |           |          |  |
| Дом (строение, | Улица * | Квартира | Город * | Страна * |           | Индекс * |  |
| корпус) *      | Улица   |          | Город   | Израиль  | ~         | 00000    |  |

#### Комментарий

После того как Вы перешли в корзину, заполните данные в анкете и нажмите кнопку «Создать заказ и перейти к оплате».

MTOFO: 1 TOPOD(OP) US CUMMY 200.00 €

СОЗДАТЬ ЗАКАЗ И ПЕРЕЙТИ К ОПЛАТЕ ВЕРНУТЬСЯ В КАТАЛОГ

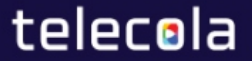

Магазин Техническая поддержка

Акции

Как смотреть

Инструкции и ПО

Политика возврата

Партнеры

Контакты

Ваш email подписаться

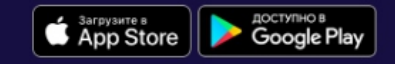

(с) Теле-Кола 2019-2022.

Напишите нам, мы онлайн!

Главная - Профиль пользователя - История заказов - Заказ №17093

| Детали заказа        |                                 |
|----------------------|---------------------------------|
| Создан               | 2022-06-06 19:57:55             |
| Способ доставки      | Электронно                      |
| Клиент               | Имя Фамилия                     |
| Телефон              | 9720000000                      |
| Email                | name@mail.ru                    |
| Адрес                | 1, Улица, Город, Израиль, 00000 |
| Комментарий          |                                 |
| 200 ~                |                                 |
| ОПЛАТИТЬ КАРТОЙ Нажи | ите «Оплатить картой».          |

Не оплачен

Сформирован счет на оплату заказа (Invoice).

Обратите внимание, что прием денежных средств осуществляется только в системе международных переводов SEPA

СКАЧАТЬ СЧЕТ

telecola 👘

Напишите нам, мы онлайн!

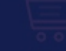

### Х ВНИМАНИЕ! 1. Для оплаты счета нажмите на значок STRIPE DIRTPAY.RU PY | EN android project: 16971 / Order payment purpose: payment amount: 15.00 EUR stripe Нажмите на надпись «Stripe». Оплата услуги производится в EURO по курсу конвертации вашего банка 2. Зачисление денег происходит не мгновенно и может занять до 10 минут. 3. Подождите указанное время. При успешной оплате вы увидите такое сообщение. 4.

DIRTPAY.RU

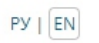

project: android

purpose: 17093 / Order payment

payment amount: 200.00 EUR

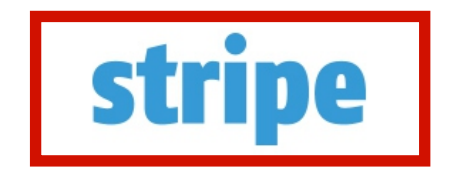

Еще раз нажмите на надпись «Stripe».

| DIRTPAY.RU |                               | РУ   EN |
|------------|-------------------------------|---------|
|            | project: android              |         |
|            | purpose: 17093 / Order paymer | t       |
|            | payment amount: 200.00 EUR    |         |
|            | stripe                        |         |
|            | → pay 200.00 EUR using Stripe |         |

Внизу сформируется ссылка для оплаты. Нажмите на неё.

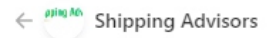

Multimodal transportation services 200,00 €

## Shipping Advisors

Внесите данные Вашей карты и нажмите «Оплатить».

Оплата заказа пройдет в течении 10 минут.

На платформе stripe Условия Конфиденциальность

| Или опл                                                                                                    | атить картой                                                     |                                                                                                    |
|----------------------------------------------------------------------------------------------------|------------------------------------------------------------------|----------------------------------------------------------------------------------------------------|
| эл. почта                                                                                                    |                                                                  |                                                                                                    |
| lанные карты                                                                                                 |                                                                  |                                                                                                    |
| 1234 1234 1234 1234                                                                                          | VISA                                                             | and the second second s |
|                                                                                                    |                                                                  |                                                                                                    |
| MM / ГГ<br>Імя и фамилия, указанные                                                                          | Код CVV/CVC<br>на карте                                          | 6                                                                                                    |
| ММ / ГГ<br>імя и фамилия, указанные<br>трана или регион                                                      | Код CVV/CVC                                                      | -0                                                                                                    |
| ММ / ГГ<br>Імя и фамилия, указанные<br>трана или регион<br>Израиль                                           | Код CVV/CVC                                                      | ~                                                                                                    |
| ММ / ГГ<br>Імя и фамилия, указанные<br>трана или регион<br>Израиль<br>Сохранить мои данн                     | Код CVV/CVC<br>на карте<br>ые для безопасного                    | ~                                                                                                    |
| ММ / ГГ<br>мя и фамилия, указанные<br>трана или регион<br>Израиль<br>Сохранить мои данн<br>оформления покупо | Код CVV/CVC<br>на карте<br>ые для безопасного<br>к одним щелчком | ~                                                                                                    |

Оплатить